# Cjenik gotovih proizvoda

Izradu cjenika obavljamo ako je došlo do promjene cijene barem jednog proizvoda.

Ne preporučamo izmjenu postojećeg cjenika, već izradu novog cjenika s ručnim unosom svih stavki ili izradu novog cjenika na osnovi postojećeg cjenika.

Prilikom izrade radnog naloga u proizvodnji moguće je koristiti cijenu proizvoda na dva različita načina:

- Cijena s lagera
- Cijena iz aktivnog cjenika

| Radni nal                                                                               | log                                                                            |  |  |  |  |
|-----------------------------------------------------------------------------------------|--------------------------------------------------------------------------------|--|--|--|--|
| Broj:<br>Datum:                                                                         | <auto><br/>25.08.2015 ▼</auto>                                                 |  |  |  |  |
| Napomena:                                                                               |                                                                                |  |  |  |  |
| Model izračuna troškova proizvodnje: Materijal + direktni troškovi rada + opći troškovi |                                                                                |  |  |  |  |
| Osnovica za iz<br>Rad s cjenik                                                          | zračun općih troškova proizvodnje: Materijal + direktni troškovi rada<br>om: 🔽 |  |  |  |  |

Kod izrade idućeg radnog naloga, sustav će zapamtiti prethodni odabir. Napomena: ukoliko na aktivnom cjeniku nema proizvoda, sustav će ponuditi cijenu 0.

Mjesto u izborniku:

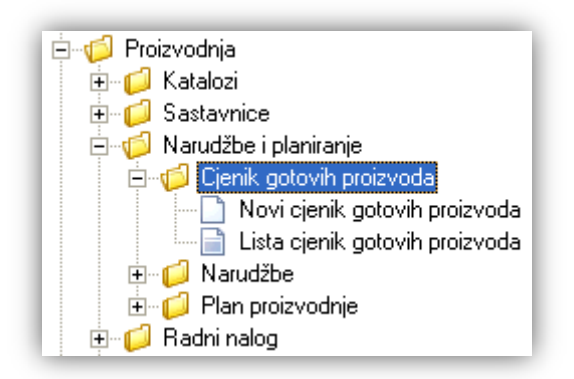

# Sadržaj:

| 1. Novi cjenik gotovih proizvoda   | 2 |
|------------------------------------|---|
| 2. Lista cjenika gotovih proizvoda | 5 |

# 1. Novi cjenik gotovih proizvoda

Unos u dokument možemo podijeliti u 2 dijela i to:

- Zaglavlje
- Stavke

|                               |                         |      |                      |           | ×               |
|-------------------------------|-------------------------|------|----------------------|-----------|-----------------|
| Cjenik gotovih pr             | oizvoda                 |      |                      |           |                 |
| Radna jedinica: GPV0<br>Broj: | 000003                  |      |                      |           | Aktivan: 🗹      |
| Nanomena:                     | .2010 •                 |      |                      |           |                 |
|                               |                         |      |                      |           |                 |
|                               | Artikal                 |      |                      |           | ▲               |
| Šifra                         | Naziv                   | J.M. | Cijena koštanja (CK) | Marža (%) | Prodajna cijena |
| V001                          | KRUH BIJELI 0,70 kg     | kom  | 1,320                | 506,06    | 8,00            |
| V002                          | KRUH POLUBIJELI 0,70 kg | kom  | 1,230                | 469,11    | 7,00            |
| V003                          | KRUH CRNI 0,70 kg       | kom  | 1,270                | 372,44    | 6,00            |
| V004                          | KRAFNA 0,075 kg         | kom  | 1,630                | 65,64     | 2,70            |
|                               |                         |      |                      |           |                 |
| Grupe (F8)                    | Izračunaj PC (F5)       |      |                      | ОК        | Odustani        |

### 1.1. Zaglavlje

- ➤ Radna jedinica: odabir RJ tipa "Skladište gotovih proizvoda", za detalje vidi Katalozi/Podešavanje sustava/Radne jedinice/Lista radnih jedinica → Help Detaljne upute Katalozi Podešavanje sustava
- **Broj:** broj dokumenta, automatski se dodjeljuje, ili slobodan unos do 15 znakova
- > Datum: datum izrade dokumenta, automatski se dodjeljuje trenutni datum
- ➢ Napomena: slobodan unos ili odabir iz predloška, za detalje vidi Katalozi/Artikli/Napomene/Napomene\_→ Help- Detaljne upute - Katalozi - Napomene
- > Aktivan: prikaz trenutnog statusa cjenika, prilikom izrade novog cjenika, moguće je:
  - prethodno deaktivirati aktivni cjenik, a kod izrade novog cjenika zakačiti kvačicu
  - ili zaključiti novi cjenik kao neaktivan, deaktivirati prethodno aktivni cjenik, te nakon toga aktivirana netom napravljeni cjenik

U slučaju da već postoji aktivni cjenik, a izrađujemo novi cjenik kojeg želimo postaviti da je aktivan, sustav će prikazati grešku:

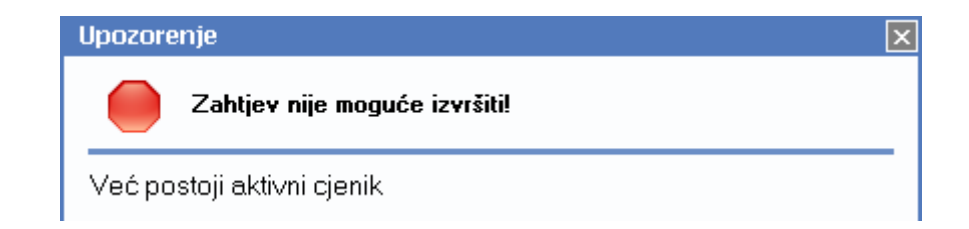

#### 1.2. Stavke

- > Artikl:
  - Šifra i naziv artikla: odabir artikala koji su označeni kao proizvodi, za detalje vidi Katalozi/Artikli/Lista artikala → Help Detaljne upute Katalozi Artikli
  - J.M.: jedinica mjere, učitava se automatski nakon odabira šifre ili naziva artikla
- Količina: unos je obavezan
- Cijena koštanja: prosječna cijena koštanja na lageru
- Marža (%): marža u postotku
- Prodajna cijena: prodajna cijena s lagera ili cijena iz cjenika (ako je zakačeno "Rad s cjenikom")

#### 1.3. Akcije u dokumentu

- Grupe (F9): odabir artikala (proizvoda) preko grupa i osobina artikala, za detalje vidi Katalozi/Artikli/Grupe artikala → Help Detaljne upute Katalozi Artikli
- Izračunaj PC: za odabranu stavku prema dobavljenoj prosječno cijeni koštanja s lagera te unesenog postotka računa prodajnu cijenu

| PC = CK + % | X        |
|-------------|----------|
| Postotak:   |          |
| ОК          | Odustani |

## 1.4. Akcije prije zaključenja dokumenta

| 📝 Izmjeni (F3)  📄 <u>T</u> ekst (F4) |  | <u>P</u> ošalji e-mail (F9) |  | 凌 Zaključi (F10) | 8 | Export (F12) - |
|--------------------------------------|--|-----------------------------|--|------------------|---|----------------|
|--------------------------------------|--|-----------------------------|--|------------------|---|----------------|

- Izmjeni (F3): izmjena dokumenta
- Tekst (F4)\*
- Pošalji e-mail (F9): nedostupno
- > Zaključi (F10): zaključenje dokumenta
- > Export (F12)\*

\*Za standardne akcije vidi *Proizvodnja /Akcije prije zaključenja dokumenta* → <u>Help - Detaljne upute -</u> <u>Standardne akcije</u>

Izgled dokumenta po zaključenju:

| Testno pod                                                                                                    | uzeće d.o.o.<br>Aptoforioto 27                                                                                                    | IBAN: HR351234567123 ŽIRO 1 | te                         | 1: 021- 54                         | 0 682; fax:                                         | 021- 540 681                            |
|----------------------------------------------------------------------------------------------------|----------------------------------------------------------------------------------------------------|-----------------------------|----------------------------|------------------------------------|-----------------------------------------------------|-----------------------------------------|
| Split                                                                                                    | Antoragaste 57                                                                                                    | PDV ID broj: HR38342739120  |                            | e-n                                | swif                                                | T: SOGEHR22                             |
| OIB: 3834273                                                                                                    | 39120                                                                                                    | www.ritam.hr                |                            | IBAN: H                            | R35123456                                           | 71234567899                             |
| De des a la dist                                                                                                    |                                                                                                    |                             |                            |                                    |                                                     |                                         |
| Radna jedini<br>Datum: O<br>Status: A<br>Nanomena:                                                                              | ica:GPV01;GOTOVI PI<br>)1.07.2015<br>Aktivan                                                                                              | ROIZVODI - PEKARI           |                            |                                    |                                                     |                                         |
| Radna jedini<br>Datum: O<br>Status: A<br>Napomena:                                                                              | ica:GPV01;GOTOVI PI<br>11.07.2015<br>Aktivan                                                                                              | ROIZVODI - PEKARI           |                            |                                    |                                                     |                                         |
| Radina jedini<br>Datum: O<br>Status: A<br>Napomena:<br>Br., <u>Šifraartika</u>                                                  | ica:GPV01;GOTOVI PI<br>01.07.2015<br>Aktivan                                                                                              | ROIZVODI - PEKARI           | Njera                      | ск                                 | Naržątk),                                           | Prodajna cijena                         |
| Radina jedini<br>Datum: O<br>Status: A<br>Napomena:<br><u>Br. Šifra artika</u><br>1 <u>W01</u>                                  | ica:GPV01;GOTOVIPI<br>01.07.2015<br>Aktivan<br>Naziv artikla<br>KRUH BIJELI 0,70 kg                                                       | ROIZVODI - PEKARI           | kjera<br>kom               | <br>                               | Maržavk)<br>506,06<br>450,14                        | Prodajna cijena<br>8,00                 |
| Radina jedini<br>Datum: O<br>Status: A<br>Napomena:<br><u>Br. Šifra artika</u><br>1 <u>V001</u><br>2 <u>V002</u>                | ica:GPV01;GOTOVIPI<br>01.07.2015<br>Aktivan<br>Naziy artikla<br>KRUH BIJELI 0,70 kg<br>KRUH POLUBIJELI 0,70 kg                            | ROIZVODI - PEKARI           | Njera<br>kom<br>kom        |                                    | Marža <sup>n</sup> k)<br>506,06<br>469,11<br>277.44 | Prodajna cijena<br>8,00<br>7,00         |
| Radina jedini<br>Datum: O<br>Status: A<br>Japomena:<br><u>Br. Šifra artika</u><br><u>1 1 1 1 1 1 1 1 1 1 1 1 1 1 1 1 1 1 1 </u> | ica:GPV01;GOTOVIPI<br>)1.07.2015<br>Aktivan<br>Naziv artikla<br>KRUH BIJELI 0,70 kq<br>KRUH POLUBIJELI 0,70 kq<br>KRUH POLUBIJELI 0,70 kq | ROIZVODI - PEKARI           | kjera<br>kom<br>kom<br>kom | CK<br>1,32<br>1,23<br>1.27<br>1.55 | <b>Naržav</b> A)<br>506,06<br>469,11<br>372,44      | Prodajna cijena<br>8,00<br>7,00<br>6.00 |

#### 1.5. Oblici

Postoji samo standardni oblik.

### 1.6. Akcije poslije zaključenja dokumenta

| 📝 Izmjeni (F3) - | 📄 <u>T</u> ekst (F4) | 🖄 <u>P</u> ošalji e-mail (F9) | 🔁 Pohrani (F10) | 🥹 Export (F12) 🔹 |
|------------------|----------------------|-------------------------------|-----------------|------------------|
|------------------|----------------------|-------------------------------|-----------------|------------------|

- > Izmjeni (F3): izmjena dokumenta
- Tekst (F4)\* Pošalji e-mail (F9)\*
- > Pohrani (F10): pohranjivanje dokumenta, nedostupno prije izmjene
- Export (F12)\*

\*Za standardne akcije vidi *Proizvodnja/Akcije poslije zaključenja dokumenta* → <u>Help - Detaljne upute - Standardne</u> <u>akcije</u>

# 2. Lista cjenika gotovih proizvoda

#### 2.1. Tražilica

| Lista cjenika gotovih proizvoda             |                                                                 |
|---------------------------------------------|-----------------------------------------------------------------|
| Unesite parametre prema kojima ć            | će se formirati izvještaj                                       |
| Radna jedinica:<br>Od datuma:<br>Do datuma: | GPV01;GOTOVI PROIZVODI - PEKA 💸<br>01.01.2015 📺<br>01.07.2015 📺 |
|                                             | OK Odustani                                                     |

#### Mogući parametri pretraživanja:

- ➤ Radna jedinica: odabir RJ tipa "Skladište gotovih proizvoda",, za detalje vidi Katalozi/Podešavanje sustava/Radne jedinice → Help Detaljne upute Katalozi Podešavanje sustava
- > Od datuma: postavljen 1. siječnja radne godine
- Do datuma: postavljen trenutni datum ako je radna godina jednaka tekućoj godini, inače 31. prosinca radne godine

#### 2.2. Lista

Lista cjenika gotovih proizvoda Zadana radna jedinica: GPV01;GOTOVI PROIZVODI - PEKARI 🔀 🗋 Novi (F2) 💱 Otvori 🗊 Iraži (F5) 🚸 Načini od (F7)

Uvjeti pretrage: Radna jedinica="GPV01;GOTOVI PROIZVODI - PEKARI"; Od datuma="01.01.2015"; Do datuma="01.07.2015";

| Za grupiranje dovucite naslov željene kolone ovdje |            |           |  |  |  |  |
|----------------------------------------------------|------------|-----------|--|--|--|--|
| Broj                                               | Datum A    | Status    |  |  |  |  |
| 000001                                             | 01.01.2015 | Neaktivan |  |  |  |  |
| 000002                                             | 01.04.2015 | Neaktivan |  |  |  |  |
| 000003                                             | 01.07.2015 | Aktivan   |  |  |  |  |

Akcije na listi:

- Novi (F2): <u>otvaranje novog dokumenta</u>
- Otvori: otvaranje označenog dokumenta
- Traži (F5): povratak na tražilicu
- Načini od (F7): Koristeći već postojeći cjenik možemo napraviti novi cjenik. Po odabranoj akciji otvara se novi cjenik, kojeg možemo ažurirati.